## **Inspiring success**

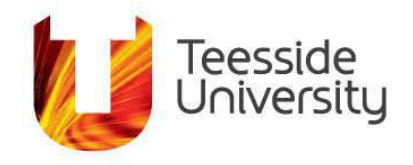

July 2018

## Connecting your iPad, iPhone or iPod to eduroam Wireless Internet.

The following instructions apply to using Eduroam wireless service on iOS Devices.

If you need further support, please contact <u>IThelp@tees.ac.uk</u> or visit one of the IT Service Desks or refer to Apple.

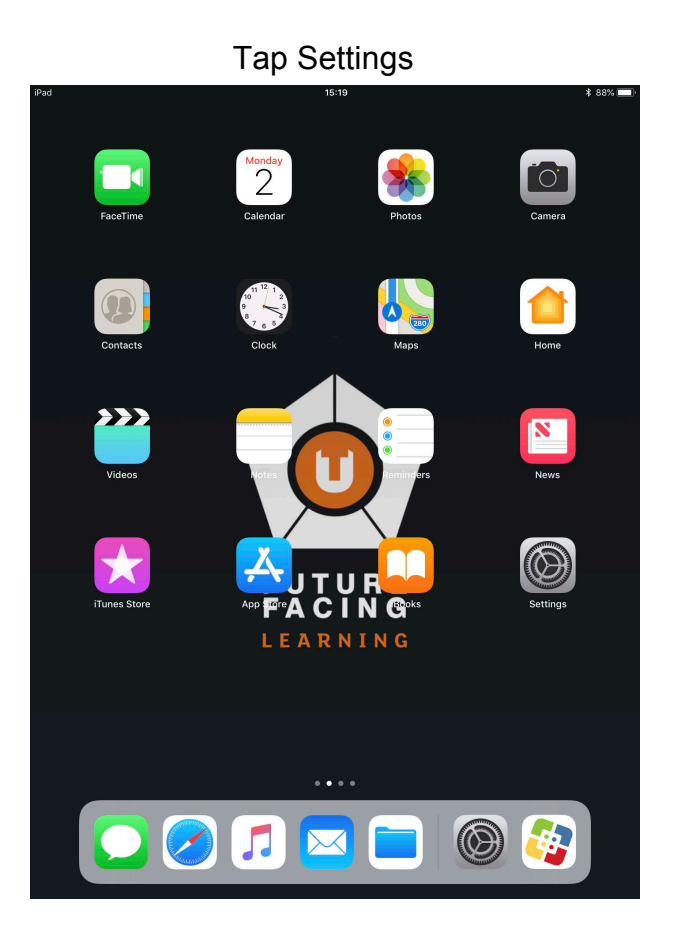

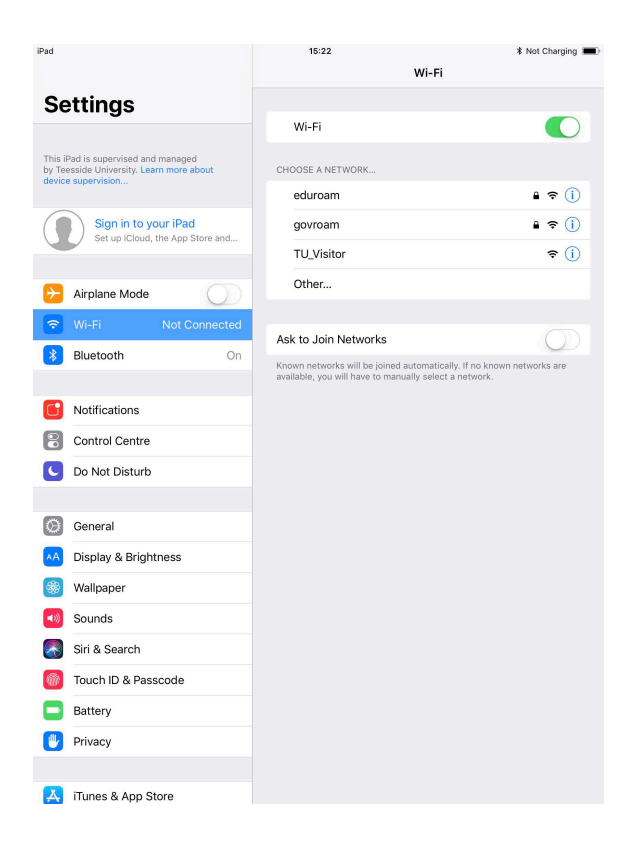

## Tap eduroam

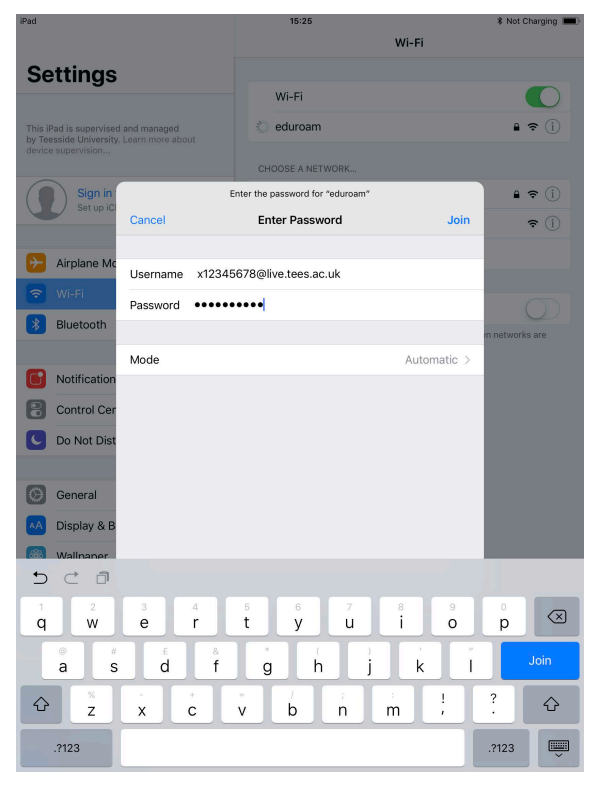

Type your staff/student email address in the Username Box then type your password in the Password box and tap Join, Tap Trust when prompted. (Student emails end in @live.tees.ac.uk Staff emails end in @tees.ac.uk)

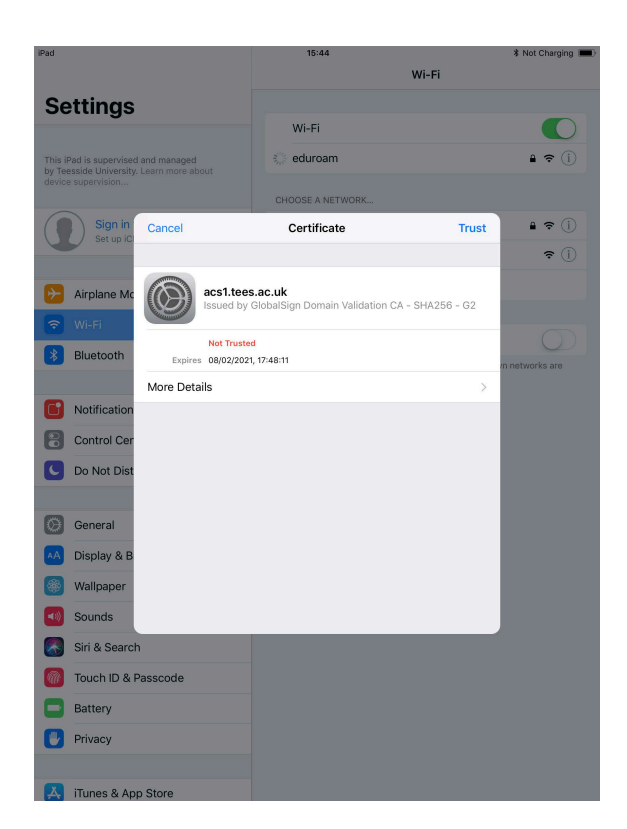

After you join the network, you'll see ✓ next to eduroam and 奈 in the upper-left corner of your display or the upper-right corner on an iPhone X.

| iPad 🗢                                                                          | 15:55<br>Wi-Fi                                                                                  | * Not Charging 🔳                    |
|---------------------------------------------------------------------------------|-------------------------------------------------------------------------------------------------|-------------------------------------|
| Settings                                                                        |                                                                                                 |                                     |
| J                                                                               | Wi-Fi                                                                                           |                                     |
| This iPad is supervised and managed<br>by Teesside University. Learn more about | <ul> <li>eduroam</li> </ul>                                                                     | ₽ <del>\$</del> (j)                 |
| device supervision                                                              | CHOOSE A NETWORK                                                                                |                                     |
| Sign in to your iPad<br>Set up iCloud, the App Store and                        | govroam                                                                                         | ₽ 중 ()                              |
|                                                                                 | TU_Visitor                                                                                      | <b>∻</b> (i)                        |
| E Airplane Mode                                                                 | Other                                                                                           |                                     |
| 🗢 Wi-Fi eduroam                                                                 | Ask to Join Networks                                                                            | $\bigcirc$                          |
| Bluetooth On                                                                    | Known networks will be joined automatically.<br>available, you will have to manually select a n | If no known networks are<br>etwork. |
| Notifications                                                                   |                                                                                                 |                                     |
| Control Centre                                                                  |                                                                                                 |                                     |
| C Do Not Disturb                                                                |                                                                                                 |                                     |
|                                                                                 |                                                                                                 |                                     |
| General                                                                         |                                                                                                 |                                     |
| Display & Brightness                                                            |                                                                                                 |                                     |
| Sounds                                                                          |                                                                                                 |                                     |
| Siri & Search                                                                   |                                                                                                 |                                     |
| Touch ID & Passcode                                                             |                                                                                                 |                                     |
| Battery                                                                         |                                                                                                 |                                     |
| 🕑 Privacy                                                                       |                                                                                                 |                                     |
|                                                                                 |                                                                                                 |                                     |
| 🙏 iTunes & App Store                                                            |                                                                                                 |                                     |